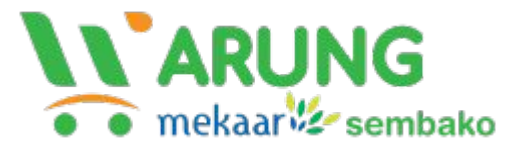

#### Panduan untuk Pembeli

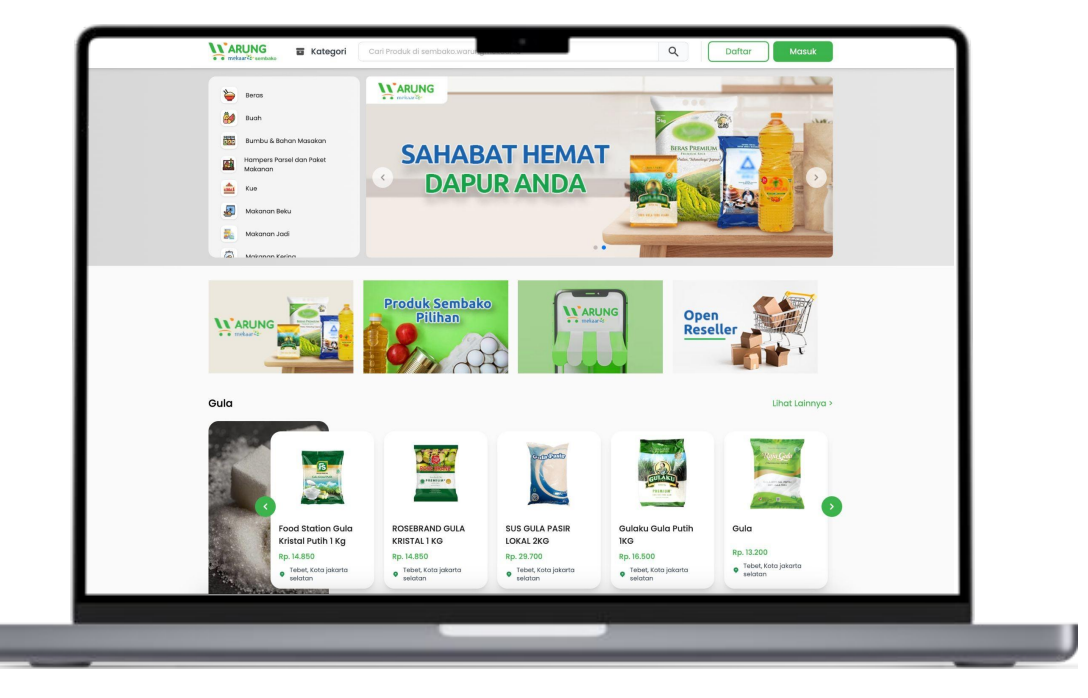

# **Cara Registrasi**

## Buka link registrasi

#### Selamat Datang Di

Daftarkan Diri Anda untuk menikmati experience belanja yang lebih nyaman.

#### Nama Lengkap \*

Eg. John Doe

Email \*

Eg. john@doe.com

No Telepon \*

Kata Sandi \*

Masukkan kata sandi

0

0

Konfirmasi Kata Sandi \*

Masukkan kata sandi

Daftar

Sudah Punya Akun?

Buka link registrasi atau ketik : sembako.warungmekaar.id/register/retail pada browser Anda.

https://sembako.warungmekaar.id/register/retail

## Isi data yang diperlukan

| Nama Lengkap *          |   |
|-------------------------|---|
| PT Mitra Dagang Madani  |   |
| mail *                  |   |
| buyermdm@gmail.com      |   |
| No Telepon *            |   |
| +62 81234567890         |   |
| Kata Sandi *            |   |
|                         | 0 |
| Confirmasi Kata Sandi * |   |
|                         | Ø |
| Daftar                  |   |
|                         |   |

Untuk membuat akun baru, masukkan data-data yang diperlukan dengan benar.

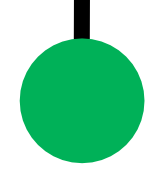

## **Berhasil Mendaftar**

|       |                                                                                                    | Selamat Datang Di Cause Selamat Selamat Se |  |
|-------|----------------------------------------------------------------------------------------------------|----------------------------------------------------------------------------------------------------|--|
| and a | Registrasi akun berhasil<br>Unk untuk untuk aktivasi akun kamu telah dikirim ke email yang kamu daharkan.<br>Oke | Email *  Eg. john@doe.com  No Telepon *  +62  Kata Sandi *  Masukkan kata sandi                                                                                                    |  |
|       |                                                                                                    | Konfirmasi Kata Sandi *                                                                                                    |  |
|       |                                                                                                    |                                                                                                    |  |

Jika sudah selesai, akan muncul notifikasi bahwa registrasi akun Anda telah berhasil.

# **Cara Berbelanja**

## **Buka Website Warung Mekaar**

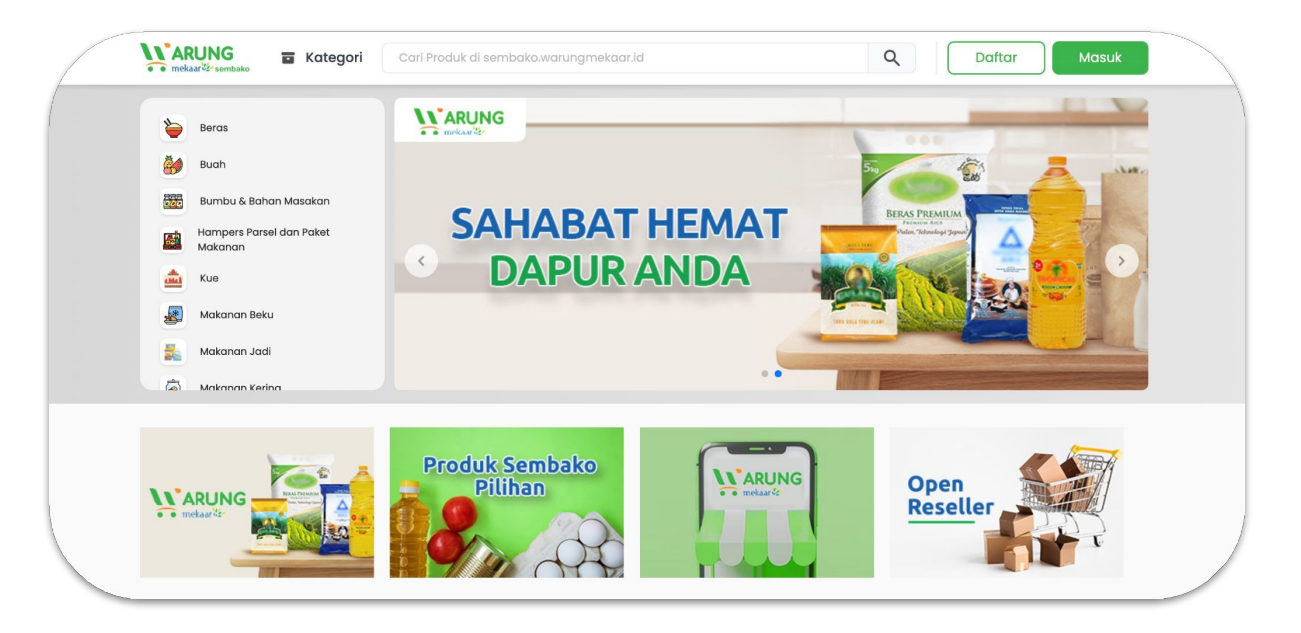

Buka browser Anda, dan akses website Warung Mekaar dengan mengetik: sembako.warungmekaar.id

https://sembako.warungmekaar.id/

#### Masuk ke website sebagai Pembeli

#### Selamat datang di 🎙

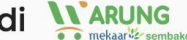

Masuk ke akun Anda untuk menikmati experience belanja yang lebih nyaman.

| ata Sandi<br>Masukkan kata sandi 📀 |                     |   |
|------------------------------------|---------------------|---|
| Masukkan kata sandi                | ı Sandi             |   |
| ung Kata Sandi                     | lasukkan kata sandi | O |
|                                    | Kata Sandi          |   |
| Masuk                              | Masuk               |   |

Silakan masuk ke website dengan mengetik e-mail yang Anda gunakan untuk mendaftar. Ketikkan kata sandi, lalu klik "Masuk".

## **Pilih Produk**

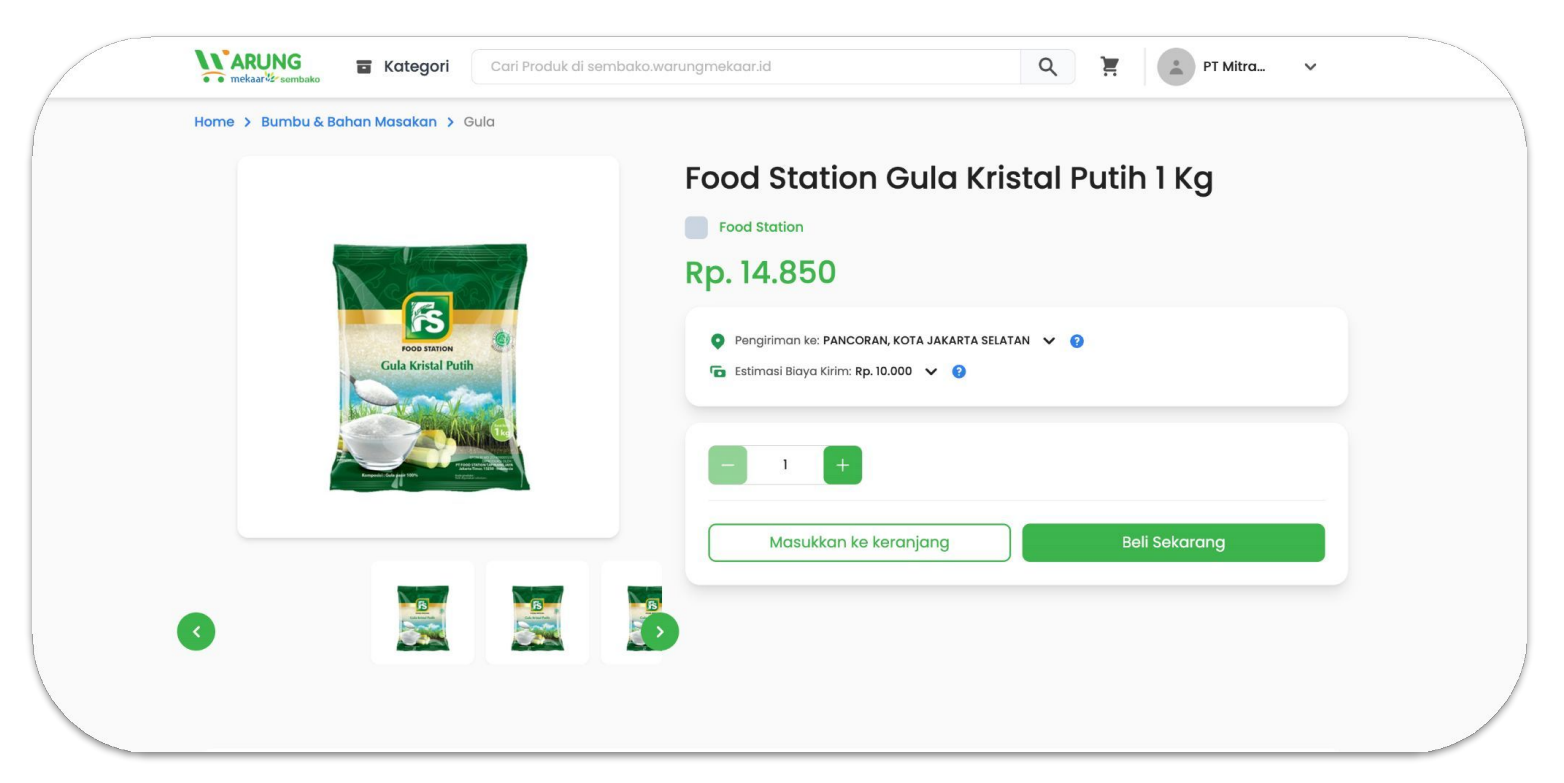

Silakan pilih produk yang Anda inginkan. Klik "Beli sekarang" jika ingin langsung membayar, atau klik "Masukkan ke keranjang" jika ingin membeli produk lainnya.

## **Checkout Produk**

| Cari Produk di sembako.warungmekaar.id                                                                                                 | Q 🎦 PT Mitra 🗸                             |  |
|----------------------------------------------------------------------------------------------------|--------------------------------------------|--|
| Keranjang Belanja                                                                                                    |                                            |  |
| Pilih Semua (1)                                                                                                    |                                            |  |
| Food Station Gula Kristal Putih 1 Kg         Rp. 14.850         TEBET, KOTA JAKARTA SELATAN,         Berat Paketi Kg (5cm x 8cm x 3cm) | ш                                          |  |
|                                                                                                    | Rp. 14.850                                 |  |
| Hubungi CS Admin untuk mengatasi produk yang tidak dapat dibeli                                                                        | Contact CS Warung Mekaar 🔤                 |  |
|                                                                                                    | Total (1 Produk)<br>Rp. 14.850<br>Checkout |  |
|                                                                                                    |                                            |  |

Pada halaman checkout, pastikan produk dan jumlah produk yang ingin Anda beli sudah benar, kemudian klik "Checkout".

## **Pilih Metode Pengiriman**

| Jamat Pengiriman                                                     | Jumlah Tagihan                                                   |                                                     | ARUN<br>mekaarite                             | Berat Barang: 1 Kg                                                                            | Jasa Pengiriman                          |                |
|----------------------------------------------------------------------|------------------------------------------------------------------|-----------------------------------------------------|-----------------------------------------------|-----------------------------------------------------------------------------------------------|------------------------------------------|----------------|
| t Mitro Dagang Madani veren<br>ankar<br>Bi2759-42530<br>Libah Alamat | Total Harga Barang<br>PM<br>Penglitman<br>PM Penglitman<br>Total | Rp. 14.850<br>Rp. 0<br>Rp. 0<br>Rp. 0<br>Rp. 14.850 | Alamat F<br>PT Mitra D<br>Kantor<br>081275942 | Dikirim gar:<br>Ji Tets Sheler No.100 (845)<br>Dikirim ke:<br>Pancorran, kota jakarta selatan | JNE<br>Regular<br>Rp. 10.000<br>1-2 doys |                |
| ellerpusat01<br>ikirim dari TEBET, KOTA JAKARTA SELATAN              | Selesaikan Pesc                                                  | anan                                                | Ubah                                          |                                                                                               |                                          |                |
| Food Station Gula Kristal Putih 1 Kg<br>Rp. 14.850                   | Butuh Bantuan?                                                   |                                                     | Sellerpus                                     |                                                                                               |                                          |                |
| ) kg<br>1 Pack                                                       | Hubungi melalu                                                   | al Emol                                             | Dikirim de                                    |                                                                                               | Pilih                                    |                |
| Subtotal Rp.14                                                       | .850 S Hubungi melalul V                                         | Whatsapp                                            |                                               | Food Station Gula Kristal Putih 1 Kg<br>Rp. 14.850                                            |                                          | Butuh Bantuan? |

Tentukan metode pengiriman yang Anda inginkan dengan klik "Pilih Jasa Pengiriman". Pilih jasa pengiriman yang paling sesuai, kemudian klik "Pilih".

## **Pilih Metode Pembayaran**

| Food Station Guia Kristal Putih 1 Kg   Rp. 14.850   1kg   1 Pack     Subtotal   Rp. 14.850   ig   Pillin Jasa Pengiriman     Metade Pembayaran   Virtual Account     Mardiri Virtual Account     Mardiri Virtual Account | Dikirim dari TEBET, KOTA JAKARTA SELATAN                             | Jumlah Tagihan |                                            |
|----------------------------------------------------------------------------------------------------|----------------------------------------------------------------------|----------------|--------------------------------------------|
| Image: Pilit Jasa Pengiriman     Metode Pembayaran     Virtual Account     Image: Mandrid Virtual Account     Image: Mandrid Virtual Account                                                                             | Food Station Gula Kristal Putih 1 Kg<br>Rp. 14.850<br>1 kg<br>1 Pack | Rp. 14.850     | Rp. 14.850<br>Rp. 0<br>Rp. 0<br>Rp. 14.850 |
| Metode Pembayaran     Virtual Account     Mondrif Virtual Account     Mondrif Virtual Account                                                                                                    | 💵 Pilih Jasa Pengiriman                                              | Selesa         | aikan Pesanan                              |
| mandir Mondili Virtual Account                                                                                                    | Metode Pembayaran<br>Virtual Account                                 | Butuh Bantuan? | bungi melalui Email                        |
|                                                                                                    | mandiri Mandiri Virtual Account                                      |                |                                            |

Selanjutnya, pilih metode pembayaran yang Anda inginkan.

## Periksa & Selesaikan Pesanan Anda

| Alamat Pengiriman                                         |            | Jumlah Tagihan     |             |
|-----------------------------------------------------------|------------|--------------------|-------------|
| PT Mitra Dagang Madani Utama                              |            | Total Harga Barang | Rp. 14.850  |
| Kantor                                                    |            | PPN                | Rp. 0       |
| USI2/5942520                                              |            | Pengiriman         | Rp. 10.000  |
| Ubah Alamat                                               |            | PPN Pengiriman     | Rp. 1.100   |
|                                                           |            | Total              | Rp. 25.950  |
| Sellerpusat01<br>Dikirim dari TEBET, KOTA JAKARTA SELATAN |            | Selesaikan Pe      | sanan       |
| Food Station Gula Kristal Putih 1 Kg                      |            | Butuh Bantuan?     |             |
| 1 kg                                                      |            |                    |             |
| 1 Pack                                                    |            | Hubungi mel        | alui Email  |
| Subtotal                                                  | Rp. 14.850 | B Hubungi melalu   | ii Whatsapp |
|                                                           |            |                    |             |

Periksa kembali pesanan Anda, jika sudah sesuai lanjutkan dengan klik tombol "Selesaikan Pesanan"

## Melakukan Pembayaran

| 💼 mekaar 🦢 sembako |                                                           | ~ H | ~ |
|--------------------|-----------------------------------------------------------|-----|---|
|                    | Pembayaran                                                |     |   |
|                    | Segera bayar sebelum 29 Maret 2023 pukul 13:40            |     |   |
|                    | Batas Waktu Pembayaran<br><b>23:59:42</b>                 |     |   |
|                    | Nomor Rekening Virtual Account<br>Mandiri Virtual Account |     |   |
|                    | Nomor Rekening Virtual Account 8890839560458666331        |     |   |
|                    | Total Tagihan <b>Rp. 25.950</b>                           |     |   |
|                    |                                                           |     |   |
|                    | Lihat Daftar Transaksi                                    |     |   |
|                    | Kembali ke beranda                                        |     |   |

Selanjutnya, lakukan pembayaran sesuai dengan nomor virtual account yang tertera di layar. Anda juga bisa melihat daftar transaksi dengan klik tombol "Lihat Daftar Transaksi".

## Menunggu Persetujuan Penjual

|                                                                     | Daftar Transaksi<br>List Transaksi yang pernah ande | a lakukan                                                        |                                      |
|---------------------------------------------------------------------|-----------------------------------------------------|------------------------------------------------------------------|--------------------------------------|
| PT Mitra Dagang Madani                                              | Semua Menunggu Pembaya                              | aran Menunggu Konfimasi Penjual                                  | Order Diproses Penjual Order Dikirin |
| <ul> <li>Dashboard</li> <li>Dashboard</li> <li>Akun Saya</li> </ul> | Sellerpusat01                                       |                                                                  | Menunggu Konfimasi Penjual           |
| Profil<br>Alamat<br>Password<br>E Pesanan Saya<br>Daftar Transaksi  | Rbc3973f5-4aa7-4240-891h                            | -b2c9b38b304c<br>od Station Gula Kristal Putih 1 Kg<br>p. 14.850 |                                      |
|                                                                     | Subtotal                                            |                                                                  | Rp.25.950                            |
|                                                                     |                                                     |                                                                  | Lihat Detail 🕨                       |

Setelah selesai melakukan pembayaran, silakan menunggu persetujuan Penjual terlebih dahulu.

## Memonitor Pesanan & Alur Penerimaan Pesanan

## **Buka Website Warung Mekaar**

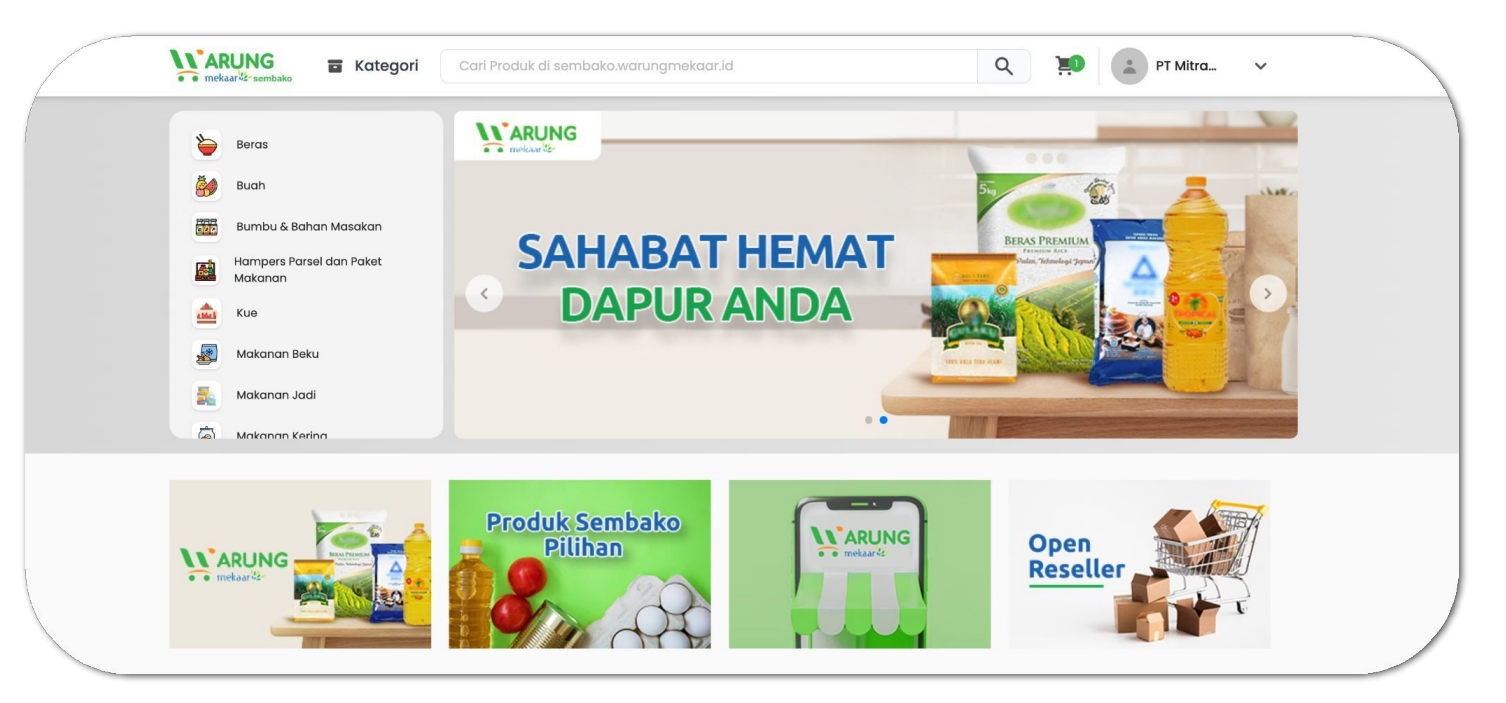

Buka browser Anda, dan akses website Warung Mekaar dengan mengetik: sembako.warungmekaar.id

Lalu masuk ke website dengan e-mail terdaftar dan masukkan password.

#### **Buka Transaksi Pembelian**

|                            | Daftar Transaksi<br>List Transaksi yang pernah anda lakukan |                                      |
|----------------------------|-------------------------------------------------------------|--------------------------------------|
| PT Mitra Dagang Madani     | iemua Menunggu Pembayaran Menunggu Konfimasi Pe             | order Diproses Penjual Order Dikirim |
| Dashboard     Dashboard    |                                                             | -                                    |
| Akun Saya                  | Sellerpusat01                                               | Order Dikirim                        |
| Alamat                     | Brbc3973f5-4aa7-4240-8911-b2c9b38b304c                      |                                      |
| Password<br>🛱 Pesanan Saya | Food Station Gula Kristal Putit                             | n 1 Kg                               |
| Daftar Transaksi           | Rp. 14.850                                                  |                                      |
|                            | Subtotal                                                    | Rp.25.950                            |
|                            |                                                             | Lihat Detail 🕨                       |
|                            |                                                             |                                      |

Masuk ke *dashboard* Pembeli kemudian cek "Pesanan Saya", lalu "Daftar Transaksi" dan klik "Lihat Detail"

#### Lacak Pesanan

| 28 Maret 2023 13:40                   | Order Dikirim                                                                                                    |  |
|---------------------------------------|----------------------------------------------------------------------------------------------------|--|
| Rbc3973f5-4aa7-4240-8911-b2c9b38b304c | Kurir                                                                                                    |  |
| Ringkasan Pesanan                     | JNE Reguler<br>2 - 3 days<br>Resi: 1234567890                                                                            |  |
| Total Harga Barang                    | Rp. 14.850                                                                                                    |  |
| PPN                                   | Rp. 0                                                                                                    |  |
| Pengiriman                            | Rp. 10.000 Riwayat Pesanan                                                                                               |  |
| PPN Pengiriman                        | Rp. 1.100                                                                                                    |  |
| Total                                 | Rp. 25.950 Menunggu Pembayaran<br>Selasa, 28 Maret 2023, 13:40<br>Order Diproses Penjual<br>Selasa, 28 Maret 2023, 13:56 |  |
| Pembayaran                            | Order Dikirim<br>Selasa, 28 Maret 2023, 13:59     Order Diproses Penjual                                                 |  |
| Status Pembayaran SETTLEMENT          | Selasa, 28 Maret 2023, 14:12<br>Order Dikirim                                                                            |  |
| Nomor Rekening Virtual Account        | Selasa, 28 Maret 2023, 14:12                                                                                             |  |
| Mandiri Virtual Account               |                                                                                                    |  |
| Nomor Rekening Virtual Account        |                                                                                                    |  |
| 8890839560458666331 🥒                 |                                                                                                    |  |

Untuk melacak posisi pesanan Anda, silakan cek pada menu "Riwayat Pesanan".

### **Penerimaan Pesanan**

| mekaar <sup>1</sup> 2-sembako                                     | Kategori                        | Cari Produk di sembako.warur   | ngmekaar.id              | ٩ | жD | PT Mitra | ~ |  |
|-------------------------------------------------------------------|---------------------------------|--------------------------------|--------------------------|---|----|----------|---|--|
| Alamat Pengir                                                     | iman                            |                                |                          |   |    |          |   |  |
| Dikirim dari:<br>Jl. Test Seller No.                              | 00 16451, 16452                 |                                |                          |   |    |          |   |  |
| Dikirim ke:<br>PT Mitra Dagang<br>Jalan Pancoran,<br>081275942520 | Madani<br>PANCORAN, PANCORA     | N, KOTA JAKARTA SELATAN, DKI . | JAKARTA, 12850           |   |    |          |   |  |
| Pesanan                                                           |                                 |                                |                          |   |    |          |   |  |
|                                                                   | Food Static<br>lx<br>Rp. 14.850 | on Gula Kristal Putih 1 Kg     |                          |   |    |          |   |  |
|                                                                   |                                 |                                | firmasi Pasanan Ditariwa |   |    |          |   |  |

Saat pesanan sudah diterima dengan baik dan sesuai, selesaikan pesanan dengan klik tombol "Konfirmasi Pesanan Diterima".